# **Zoom: PH-Campus-Lizenz**

Allen Angehörigen der Pädagogischen Hochschule Weingarten (PHW) - hierzu zählen sowohl Lehrende, Mitarbeitende als auch Studierende - können sich ein PHW-Zoom-Konto anlegen, indem Sie sich für eine Zoom-Lizenz der PH Weingarten registrieren.

Durch eine Zoom-Campus-Lizenz haben Angehörige der PH Weingarten Zugang zu einer umfänglichen Zoom-Lizenz. Diese umfasst keine Begrenzung der Meetingzeit, eine höhere Teilnehmerzahl, eine unbegrenzte Zahl an Whiteboards und viele weitere Funktionen. Die Lizenz wird vom ZenDi nach Vorgaben der Hochschule administriert, wodurch es sein kann, dass nicht alle von Zoom bereitgestellten Funktionen freigeschaltet sind.

Für das reine Teilnehmen an Meetings wird **keine** PH-Campus-Lizenz benötigt. Studierenden steht es frei, sich für die Nutzung von Moderatorenrechten für die PH-Campus-Lizenz zu registrieren oder Zoom (nur als Meetingteilnehmende) anonym zu nutzen.

## Privates Zoom-Konto und PHW-Zoom-Konto

Neben dem PHW-Zoom-Konto (über Zoom X) haben Sie bei Zoom (mit Sitz in den USA) die Möglichkeit sich ein privates Zoom-Konto zu erstellen. Sollten Sie parallel zu Ihrem PHW-Zoom-Konto auch ein privates Konto bei Zoom anlegen wollen, müssen Sie dafür eine andere E-Mail-Adresse (nicht die PH-Mail-Adresse) verwenden. Fragen zu privaten Konten und Zoom-Lizenzen werden nicht über den ZenDi-Service abgedeckt.

Für die PH-Campus-Lizenz gilt, dass diese aus datenschutzrechtlichen Gründen **nicht** mit privaten Konten bei Google, Facebook etc. zu verknüpfen ist, da es sich bei diesen anderen Konten nicht um Dienste handelt, die von der PHW bereitgestellt werden.

### Registrieren für die PH-Campus-Lizenz

Um sich für die PH-Campus-Lizenz registrieren zu können, benötigen Sie eine aktive PH-Mail-Adresse mit der Endung *@ph-weingarten.de* (für Lehrende oder Mitarbeitende) oder *@stud.ph-weingarten.de* (für Studierende).

Über die Zoom Website können Sie sich für die PH-Campus-Lizenz registrieren. Klicken Sie hierfür auf Kostenlos anmelden.

| ZOOM Vertrieb kontaktieren Kostenlos anmelden | = |
|-----------------------------------------------|---|
|-----------------------------------------------|---|

Im nächsten Schritt müssen Sie Ihr **Geburtsjahr** eingeben. Klicken Sie anschließend auf Fortfahren.

1/5

Anschließend werden Sie aufgefordert eine **E-Mail-Adresse** einzugeben. Geben Sie hier Ihre PH-Mail-Adresse ein (entweder mit der Endung @ph-weingarten.de oder @stud.ph-weingarten.de) und klicken auf *Fortfahren*.

Um sich für die PH-Campus-Lizenz zu registrieren, müssen Sie hier dringend Ihre PH-Mail-Adresse mit der Endung @ph-weingarten.de oder @stud.ph-weingarten.de verwenden. Geben Sie eine andere Mail-Adresse an, werden Sie nicht für die PH-Campus-Lizenz registriert, sondern legen sich einen regulären Zoom-Account an.

| Lass Uns Anfangen                                                                                                    |          |        |          |  |  |  |  |  |  |
|----------------------------------------------------------------------------------------------------|----------|--------|----------|--|--|--|--|--|--|
| E-Mail Adresse<br>studentisissi@stud.ph-weingarten.de                                                                                                    |          |        |          |  |  |  |  |  |  |
| Fortfahren                                                                                                    |          |        |          |  |  |  |  |  |  |
| Dadurch, dass ich fortfahre, stimme ich den<br>Datenschutzrichtlinien und Nutzungsbedingungen<br>von Zoom zu.                                                                          |          |        |          |  |  |  |  |  |  |
| <ul> <li>Ich möchte Nachrichten über Produkte,</li> <li>Angebote und Branchentrends von Zoom erhalten.</li> <li>Ich verstehe, dass ich das Abo jederzeit kündigen<br/>kann.</li> </ul> |          |        |          |  |  |  |  |  |  |
| Oder registrieren Sie sich mit                                                                                                    |          |        |          |  |  |  |  |  |  |
| ٩                                                                                                    | <b>É</b> | G      | 0        |  |  |  |  |  |  |
| SSO                                                                                                    | Apple    | Google | Facebook |  |  |  |  |  |  |

Sie werden nun auf eine neue Seite weitergeleitet. Hier werden Sie aufgefordert eine **Verifizierungscode** einzugeben, welchen Sie **per Mail** erhalten haben. Überprüfen Sie Ihr Postfach, welches Sie im vorherigen Schritt angegeben haben, auf eine E-Mail von Zoom mit dem Betreff: Ihr Code lautet: *6 Zahlen* 

Geben Sie die in der E-Mail enthaltenen sechs Zahlen in das Eingabefeld ein und klicken anschließend auf *Verifizieren*.

Sie haben zehn Minuten Zeit, den Verifizierungscode einzugeben. Anschließend müssen Sie einen neuen Code anfordern.

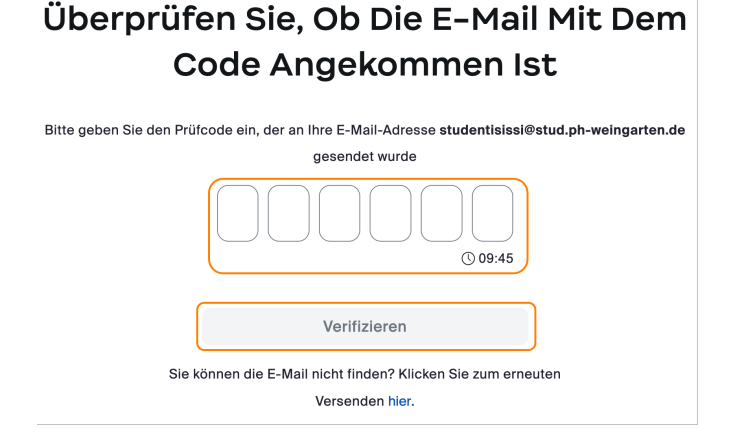

Im nächsten Schritt werden Sie auf eine neue Seite weitergeleitet auf welcher Sie ihren **Namen und Vornamen** eingeben müssen. Der hier eingegebene Name ist im Anschluss Ihr Anzeigename in Zoom.

Außerdem müssen Sie ein **Passwort** festlegen.

**Achtung:** Wählen Sie ein Passwort, dass sich von Ihrem Passwort für den PH-Account deutlich unterscheidet.

Klicken Sie anschließend auf *Fortfahren*, um die Registrierung Ihres Zoom-Accounts abzuschließen. Sie verfügen nun über einen Zoom-Account, dieser ist aber noch nicht der PH-Campus-Lizenz hinzugefügt. Um Ihren Account der **PH-Campus-Lizenz hinzuzufügen**, klicken Sie auf Ihr Profilbild in der rechten oberen Ecke und anschließend auf **Abmelden**.

| ZOOM Produkte Lösunge                                                        | en Ressourcen Abos und P                                                                                                    | reise                                                                                                    | Zeitplan                                               | Beitreten                               | Host ~               | Whiteboard      |       |
|------------------------------------------------------------------------------|----------------------------------------------------------------------------------------------------|----------------------------------------------------------------------------------------------------|--------------------------------------------------------|-----------------------------------------|----------------------|-----------------|-------|
| PERSÖNLICH Profil Meetings                                                   | When you join meetings, webi<br>any be visible to other participion meetings, webinars, chats<br>chat or channel can share this | nars, chats or channels hosted on Zoom, your profile in<br>bants or members. Your name and email address will a<br>or channels on their account while you're signed in. T<br>information with apps and others. | nformation, inc<br>also be visible t<br>'he account ow | Sissi Stude<br>studentisiss<br>Abmelden | əntin<br>ii©stud.ph- | weingarten.de   | BASIC |
| Webinare<br>Telefon<br>Persönliche Kontakte<br>Whiteboards<br>Aufzeichnungen |                                                                                                    | Sissi Studentin<br>Sissi Studentin                                                                                                    |                                                        |                                         |                      | Bearbeiten      |       |
| Einstellungen                                                                | Personal                                                                                                    |                                                                                                    |                                                        |                                         |                      |                 |       |
| -<br>Buchungen<br>Berichte                                                   | Telefon                                                                                                    | Nicht eingestellt                                                                                                    |                                                        |                                         | Telefonn             | ummer hinzufüge | n     |

#### Anschließend müssen Sie sich in Zoom anmelden, um die Registrierung zu

**vervollständigen.** Klicken Sie hierfür auf *Anmelden* und geben Ihre Mail-Adresse und Passwort ein, welche Sie in den vorherigen Schritten angegeben haben. Nun klicken Sie auf *Anmelden*.

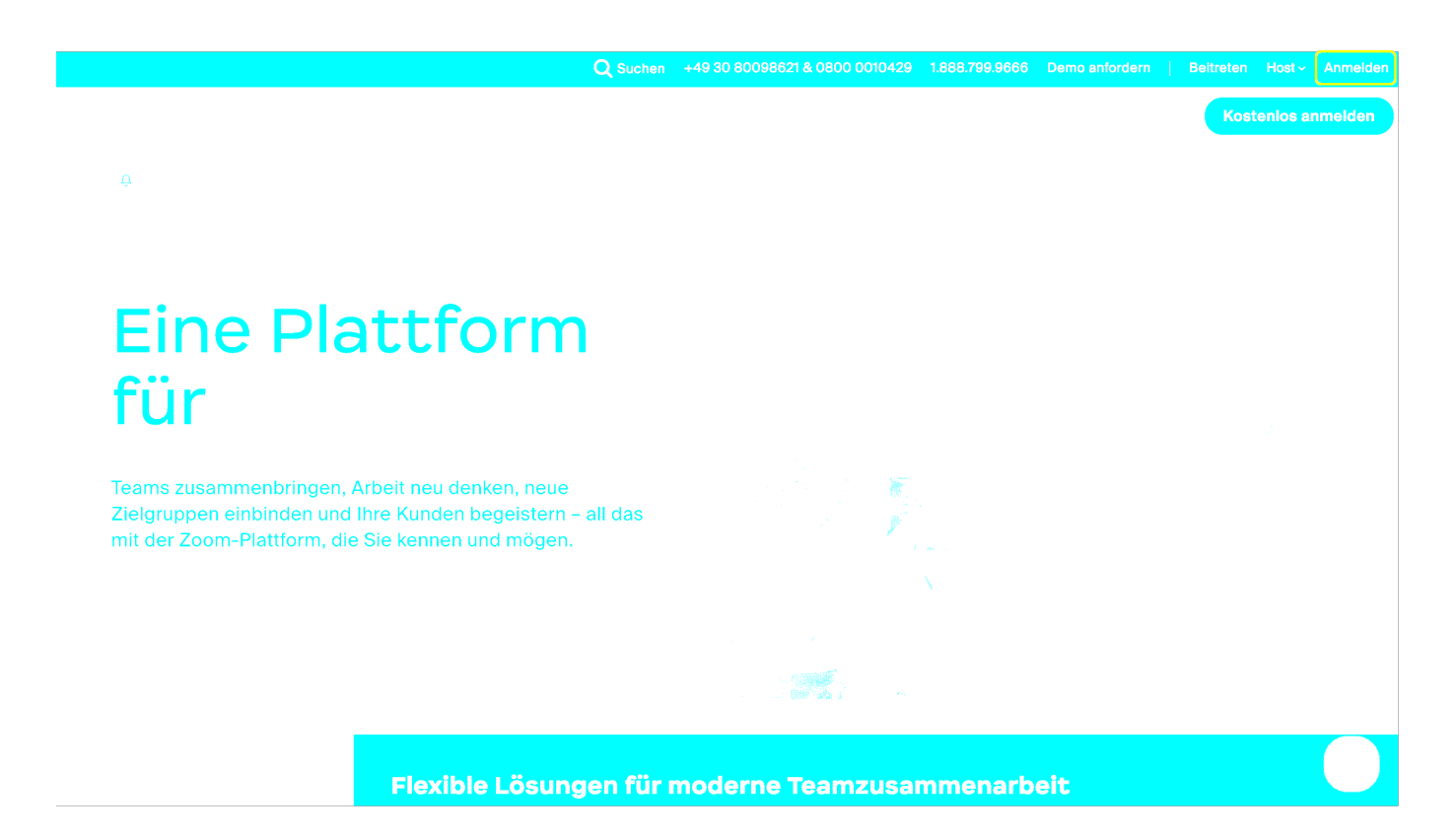

Es erscheint nun eine weitere Seite, auf welcher Sie **Ihren Zoom-Account der PH-Campus-Lizenz hinzufügen** können. Wählen Sie die Option *Konsolidieren nach Konto* und klicken anschließend auf *Fortfahren*.

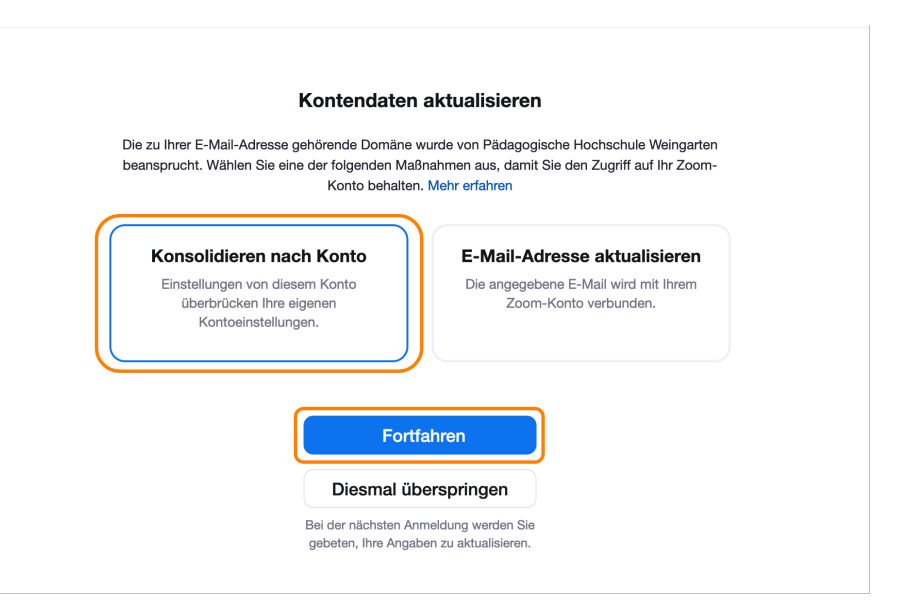

**Achtung:** Wegen eines vor Kurzem auftretetenden Fehlers bekamen manche Nutzer:innen diese Meldung nicht angezeigt. Dieser Fehler sollte nun behoben sein. Sollte ihnen dies aber passieren, wenden Sie sich bitte per Mail an zendi( at )ph-weingarten( dot )de und fragen bitte kurz nach, ob die Konsolidierung automatisch stattgefunden hat. Möglicherweise ist dies seit dem letzten Update der Fall.

Ihr Konto ist nun der PH-Campus-Lizenz hinzugefügt und Sie können alle **Vorteile** dieser nutzen. Sie können nun auch die **\*\*Zoom-Loginseite der PH Weingarten\*\*** nutzen:

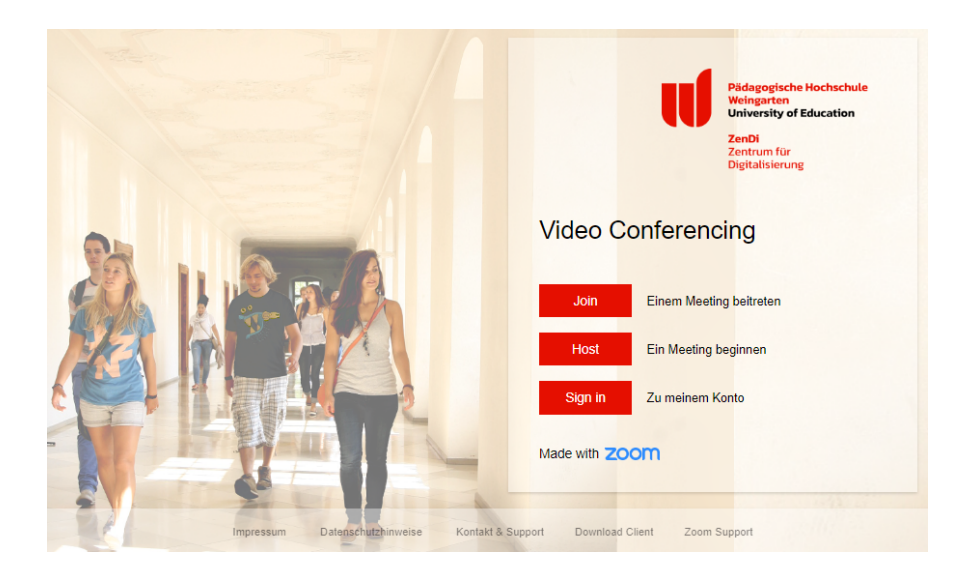

#### Abmelden von der PH-Campus-Lizenz

Eine Abmeldung von der PH-Campus-Lizenz ist nur durch die Löschung Ihres Zoom-Accounts möglich. Einige Zeit nach Ihrem Verlassen der PH Weingarten wird Ihr Zoom-Account deaktiviert. Möchten Sie Ihren Zoom-Account vor Ihrem Verlassen der PH Weingarten deaktivieren lassen, wenden Sie sich an uns unter: zendi(at)ph-weingarten.de

From: https://zendi.ph-weingarten.de/wiki/ - **ZenDi Wiki** 

Permanent link: https://zendi.ph-weingarten.de/wiki/de/guides/zoom-campus-license

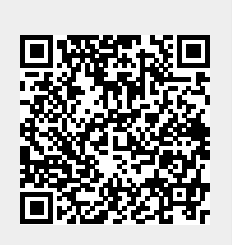

Last update: 2025/04/16 10:20